## شرح تشغيل IP AUDIO لأجهزة Echolink Zen

ملاحظة مهمة : الصوتيات مرتبطة بسـرفير الفوريفر ، لهدا من الضروري أن يكون إشـتراك سـرفير الفوريفر سـاري المفعول .

إفتح أي قناة رياضية أجنبية ، متلا إختر قناة SPORTDIGITAL FUSSBALL HD

|                                                             | 2 1           |     |
|-------------------------------------------------------------|---------------|-----|
|                                                             |               |     |
|                                                             |               |     |
| 0242 SPORTDIGITAL FUSSBALL HD                               | 18:05         |     |
| [1920*1080] [16:9] 6.68Mbps [DVB-S2] Via Nagra Ird N Astra1 | 11186/V/22000 | 60  |
| 17:55~~20:10 Championnat Q =                                |               | 91% |
| 20:10~~20:40 Toutes les équipes - Le S 🛁                    |               | 98% |

## نضغط علی زر AUDIO بریموت کونترول

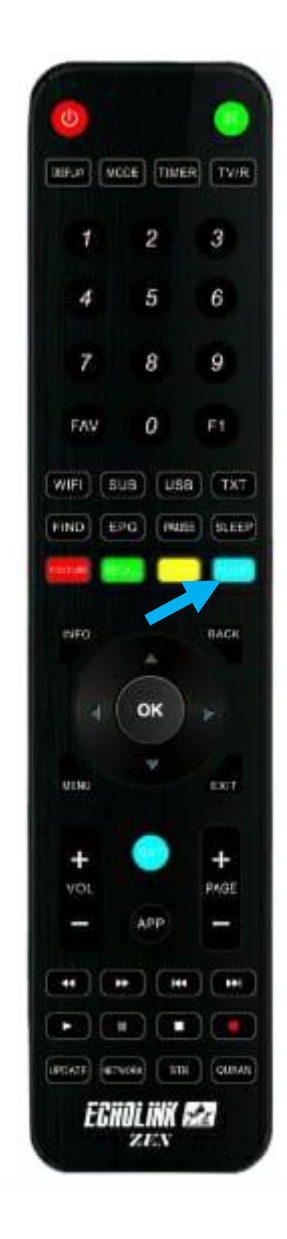

## تم إختر القناة الصوتية التي تريد

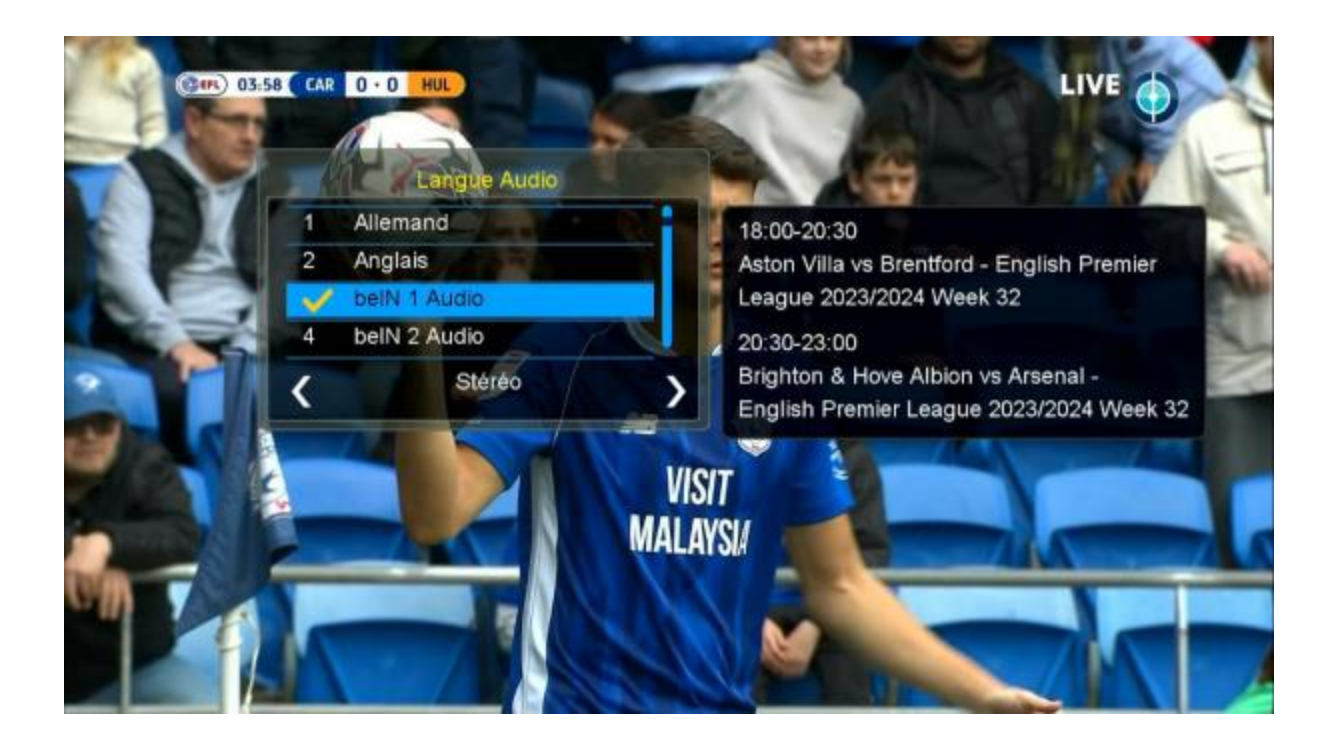

بعد إختيار القناة الصوتية ، سـوف تلاحظ فارق زمني ما بين الصوت و الصورة ، إدا يجب عليك تحديد هدا الفارق و إضافته عن طريق VIDEO DELAY.

لإظهار VIDEO DELAY ، اضغط مرة أخرى على زر AUDIO

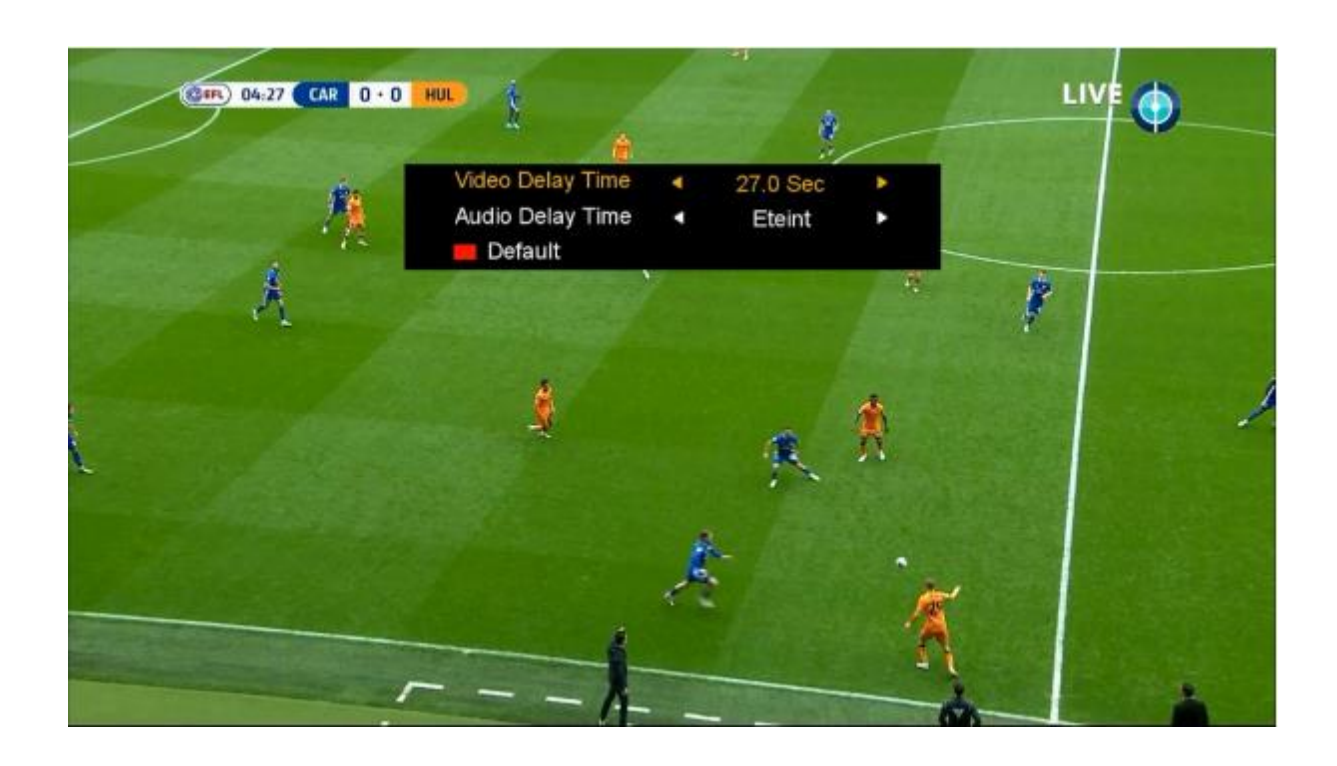

هنا لديك اختيار من 1 ثانية إلى 27 ثانية . مثلا نفترض لديك فارق 7.0 ثواني ، نختار 7.0 تواني تم نضغط على زر OK ، ستقف القناة لمدة 7.0 تواني تم تعود و بهذه الطريقة سـتتمكن من تطابق الصوت مع الصورة.

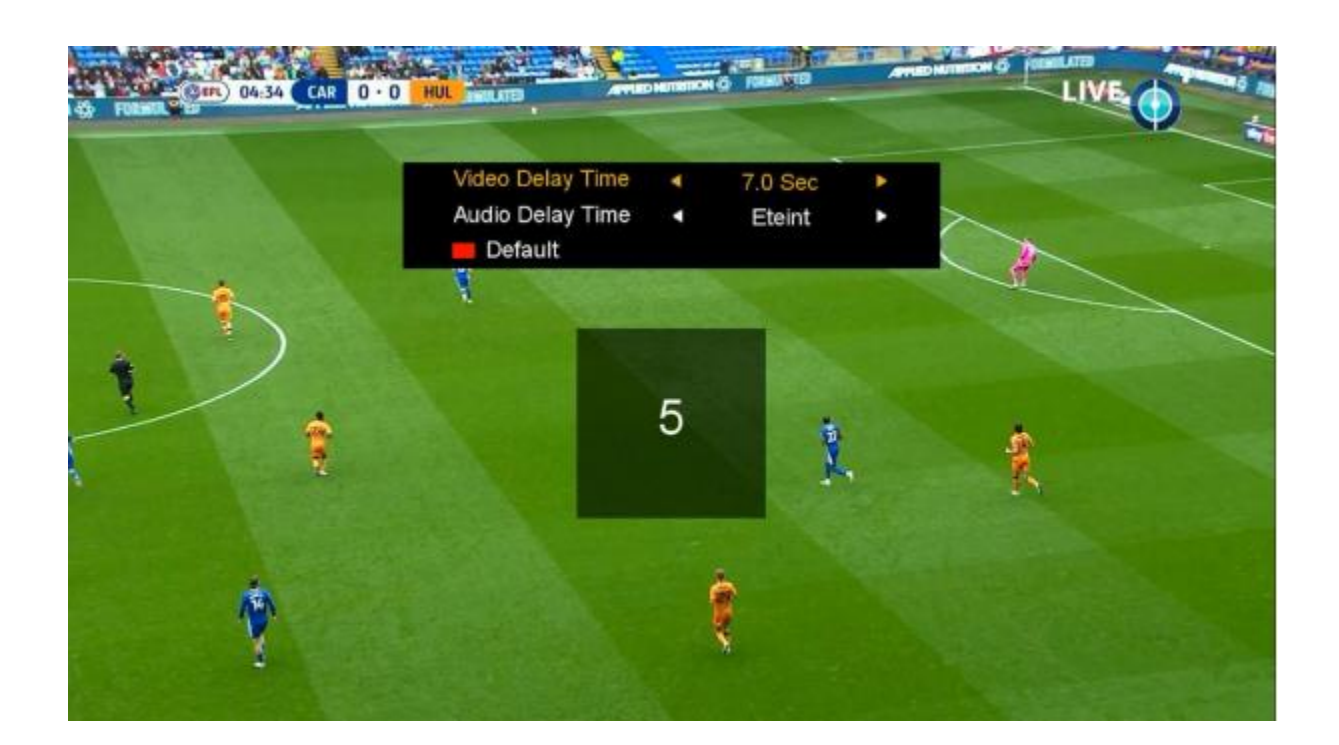

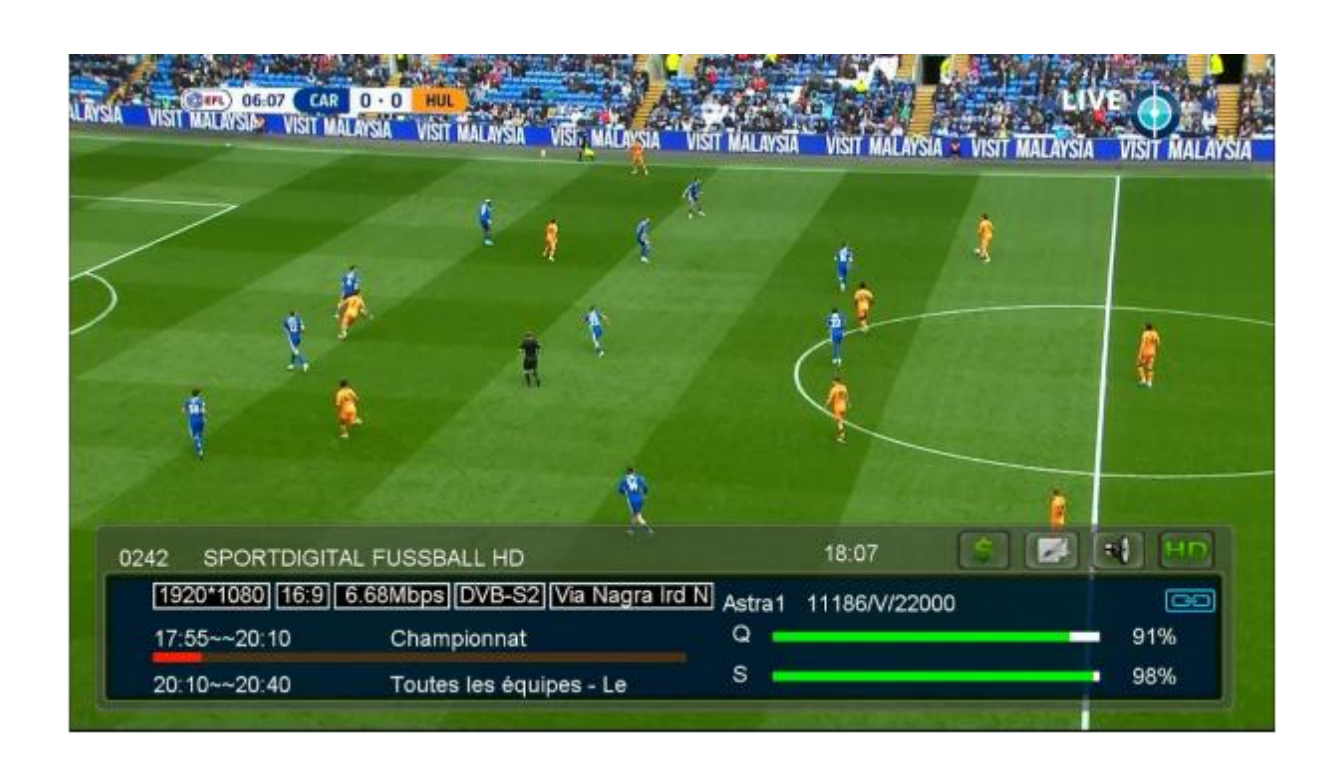

## إلى اللقاء في تدوينات أخرى بإذن الله